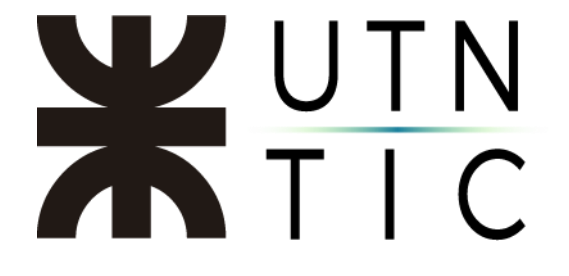

## Instructivo para subir un video a Stream y obtener los subtítulos

### Paso 1: Acceso a la aplicación

Luego de ingresar a la plataforma (<u>https://portal.utn.edu.ar</u>), deberá seleccionarla de la lista.

|         |          |      |       |            |         |            |       |                   |      | Instalar Office |
|---------|----------|------|-------|------------|---------|------------|-------|-------------------|------|-----------------|
| 0       | 6        | W    | x     | 1          | N       | 5          | đji   | N                 | S    | F               |
| Dutlook | OneDrive | Word | Excel | PowerPoint | OneNote | SharePoint | Teams | Class<br>Notebook | Sway | Forms           |

Puede que no aparezca en la lista, en ese caso deberá hacer click en "*Descubra todas sus aplicaciones*". Si en la lista que le aparece no figura la aplicación, deberá ponerse en contacto con el administrador de su regional y pedirle que se la habilite.

# **X**UTN TIC

### Paso 2: Subir un video

Cuando acceda a la aplicación verá la siguiente página.

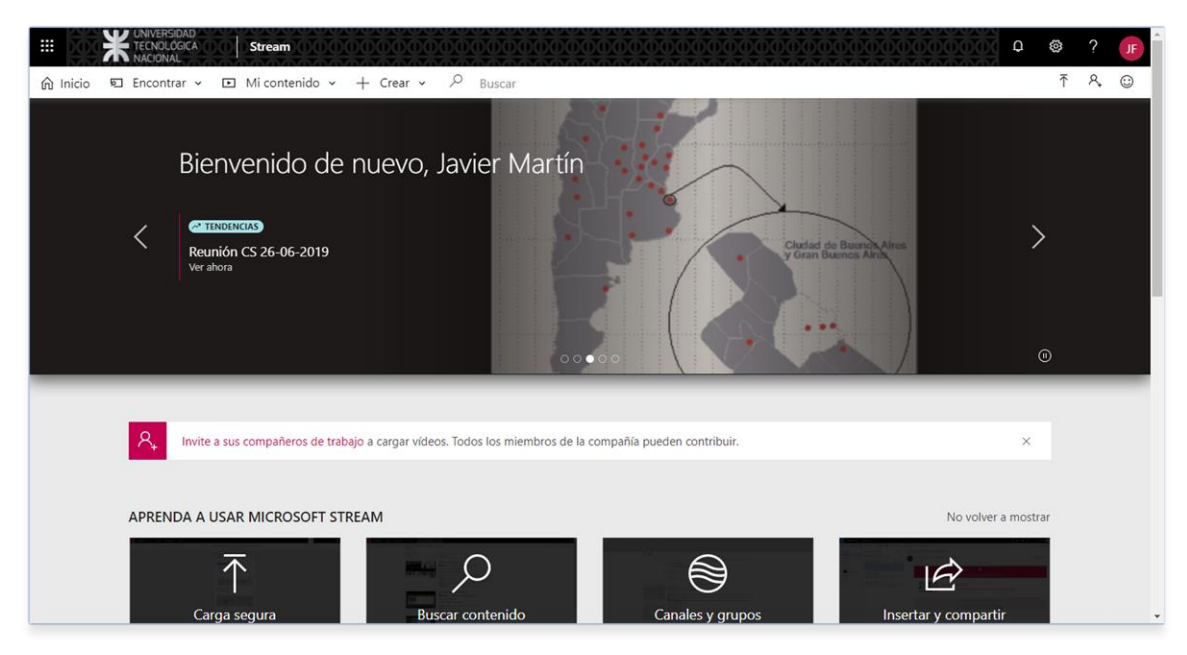

Para poder comenzar la carga, deberá hacer click en "*Crear*" y luego en "*Cargar video*".

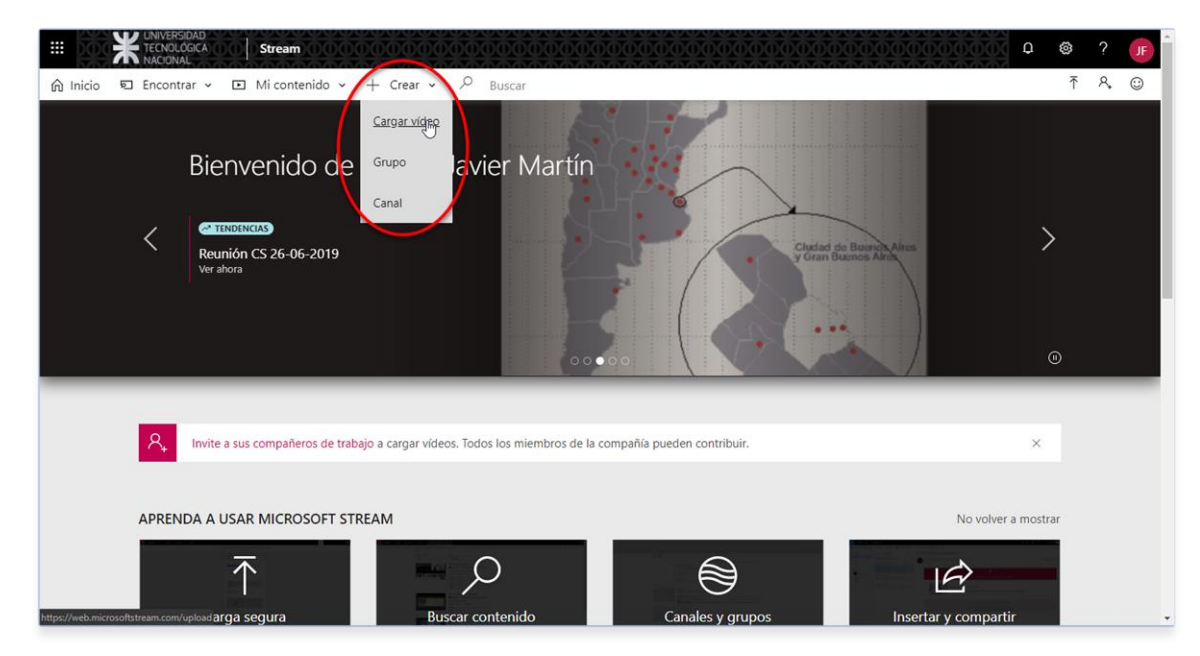

Esto le llevará a la página donde podrá arrastrar o seleccionar el archivo de video que desea subir. El archivo deberá estar en uno de los siguientes formatos: *FLV* 

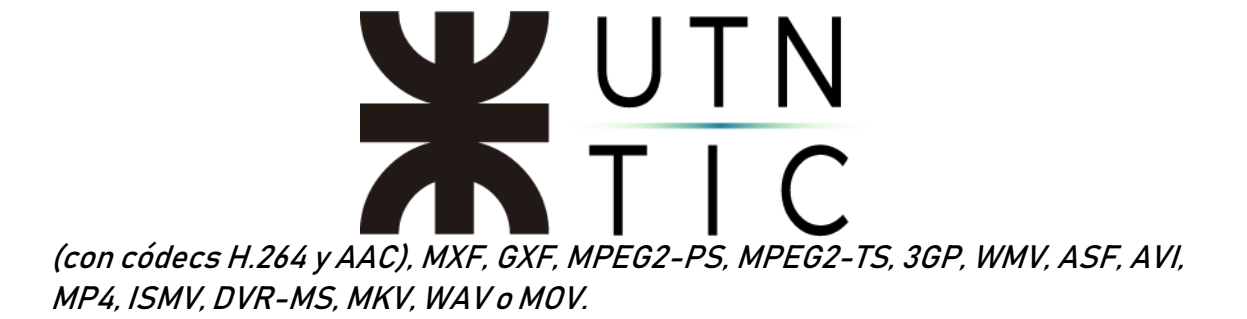

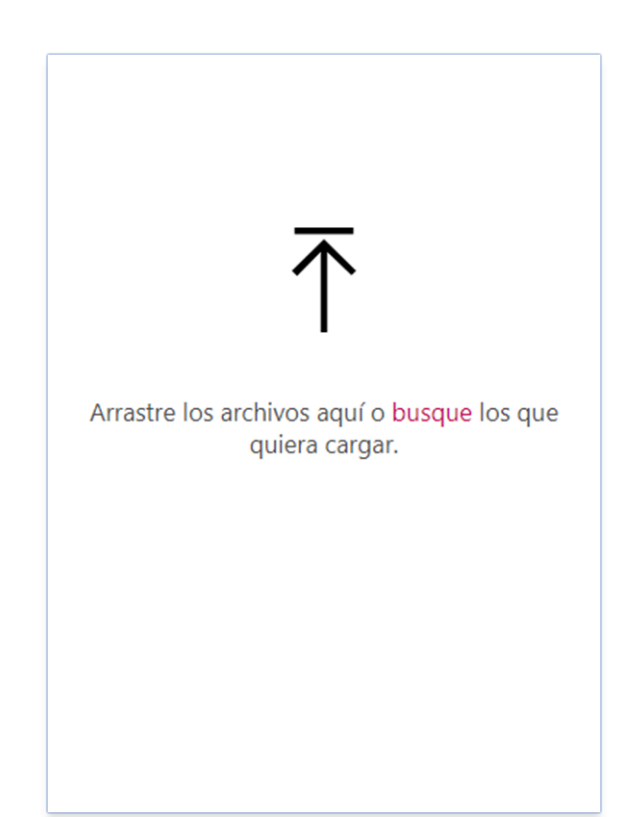

| O Abrir                                                                                                    |                                                                                                    |           | ×                                                 |
|----------------------------------------------------------------------------------------------------|----------------------------------------------------------------------------------------------------|-----------|---------------------------------------------------|
|                                                                                                    | Este equipo > Escritorio > 2019.                                                                                                    | 06.27 v ඊ | Buscar en 2019.06.27 ,                            |
| Organizar 🔻 Nuev                                                                                                    | a carpeta                                                                                                    |           | 8== 🕶 🔟 😲                                         |
| Image: RIA         Image: The Dresden File         Image: Este equipo         Image: Descargas         Image: Descargas | Nombre <ul> <li>01</li> <li>02</li> <li>03</li> <li>04</li> <li>2019.06.27_10.26</li> <li>CS 01</li> <li>CS 02</li> <li>CS 03</li> </ul> | Nú Título | Intérpretes colabo Álbum                          |
| 💣 Red N                                                                                                    | v <                                                                                                    | ~         | Todos los archivos     ~       Abrir     Cancelar |

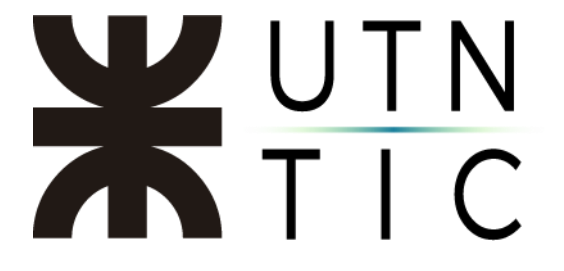

Paso 3: Generar los subtítulos.

Una vez seleccionado el archivo, se iniciará el proceso de carga. Durante el mismo es necesario asegurarse de que en los detalles, el idioma del video figure como español y que en la sección de opciones esté marcado "*Generar automáticamente un archivo de subtítulos*". También, nos dará la opción de subir un archivo de subtítulos generado por nosotros mismos. Una vez termine la aplicación de cargar el video, se habilitará el botón "*Publicar ahora*".

| Cargando: Reunión CS 26-06-2019.n                                                                                                    | np4 0% ×                    | Cargando: Reunión CS 26-06-2019.r                                                                                                    | np4 36 %                                   |
|----------------------------------------------------------------------------------------------------|-----------------------------|----------------------------------------------------------------------------------------------------|--------------------------------------------|
| ✓ Detalles                                                                                                    |                             | > Detalles                                                                                                    |                                            |
| Nombre<br>Reunión CS 26-06-2019                                                                                                    |                             | <ul> <li>Permisos</li> <li>Opciones</li> </ul>                                                                                                    |                                            |
| Descripción<br>Cree una descripción para el vi<br>Idioma del vídeo ()<br>Español<br>Miniatura<br>Cargando<br>0%<br>> Permisos<br>> Opciones | ideo que incluya #hashtags. | Personas ()<br>Activado<br>Comentarios ()<br>Activado<br>Subtítulos (originales) ()<br>Generar automáticamente<br>Subtítulos (traducidos) ()<br>No se ha agregado ningún arch<br>Cargar un archivo de subtítu | un archivo de subtítulos ①<br>hivo<br>ilos |
| 🖻 Compartir                                                                                                    | Publicar ahora              | 🖻 Compartir                                                                                                    | Publicar ahora                             |

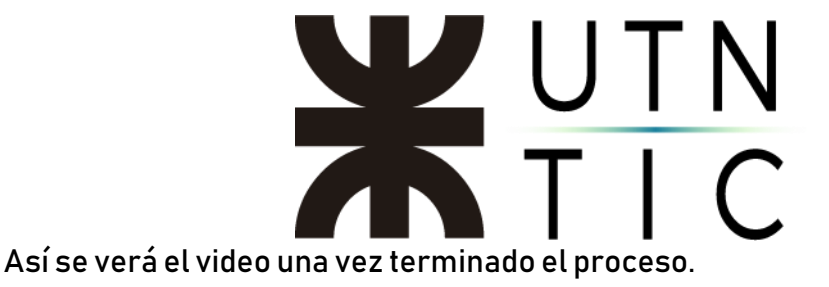

| Hill Conclusion     Stream     Microtucion     Stream     Microtucion     Microtucion     Stream     Microtucion     Stream     Microtucion     Stream     Microtucion     Stream                                                                                                    |                                                                                                    | ট © ? (0<br>✓ শ ৪ ৫ |   |
|----------------------------------------------------------------------------------------------------|----------------------------------------------------------------------------------------------------|---------------------|---|
| Periodianesias de la UTN<br>Periodianesias de la UTN<br>Periodianesias de | Interactividad<br>+ Agregar nuero<br>Agregue una encuesta, un cuestionano o un<br>sonde a su video con Microsoft Forms para que<br>sea más atractivo. |                     |   |
| Detailes Personas                                                                                                    | Más de mis vídeos                                                                                                    |                     |   |
| Reunión CS 26-06-2019<br>Publicado el 21/6/2019 por Javier M. Fernández de Compañía 1⊙ 0 ☉                                                                                                    | Video conferencia - Clarificación de us<br>3 visitas                                                                                                  |                     |   |
| این Compartir 🕮 Agregar a lista de reproducción 🗢 Me gusta Ver configuración 🍥                                                                                                    | Reunión en "Materia"<br>01:27                                                                                                    |                     |   |
| <br>0 comentarios                                                                                                    | Reunión en "General"<br>2 Visitas                                                                                                    |                     |   |
| Publicar un nuevo comentario                                                                                                    | Reunión en "General"<br>2 visitas                                                                                                    |                     |   |
|                                                                                                    | Video Conferencia de Secretarios Asun<br>0 visitas                                                                                                    |                     |   |
|                                                                                                    | Deutra da Deutrião                                                                                                    |                     | * |

Para acceder a los subtítulos, deberá hacer click en *"Ver configuración*" y seleccionar ver transcripción, esto hará que se visualice el texto de la misma en la caja de la derecha.

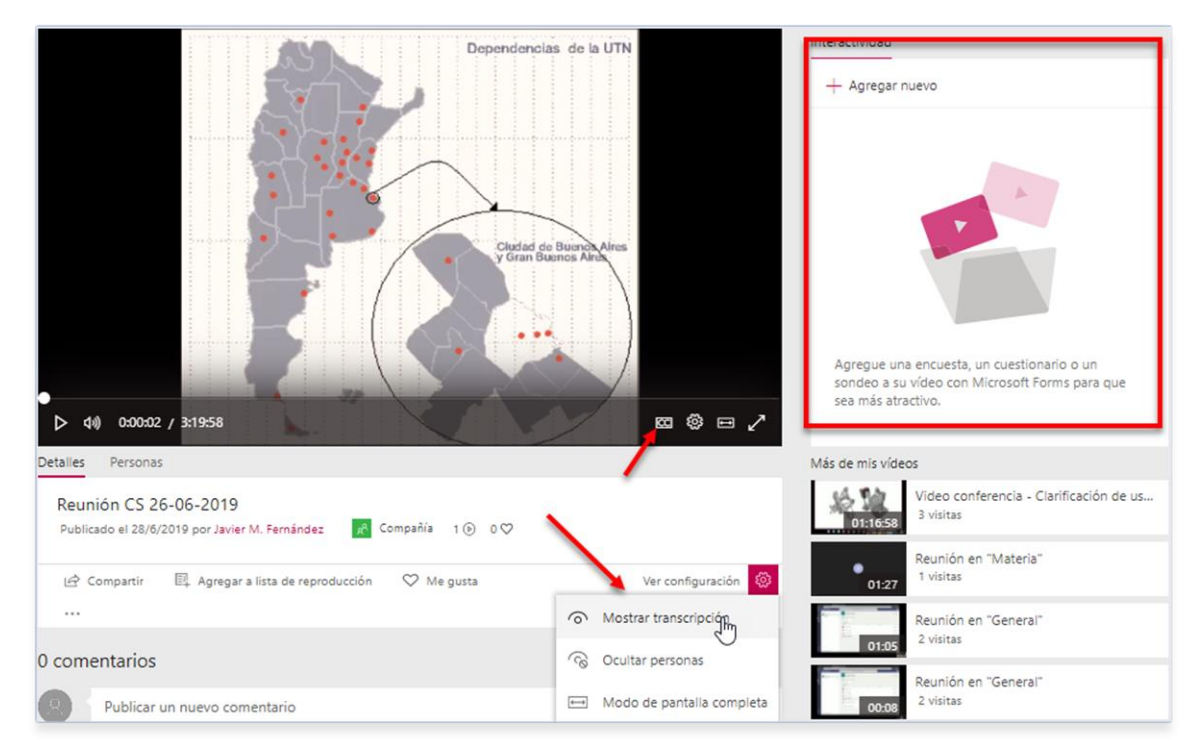

Para poder ver los subtítulos en el video, deberá presionar el botón CC en la caja del mismo.

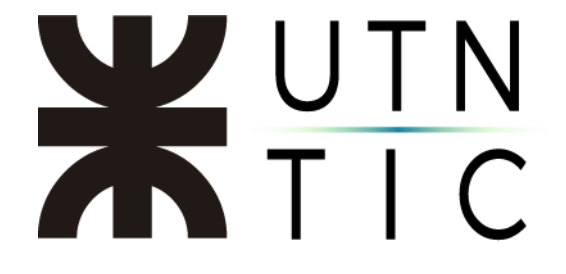

Una vez activada la transcripción, se puede editar la misma haciendo click en el botón del lápiz.

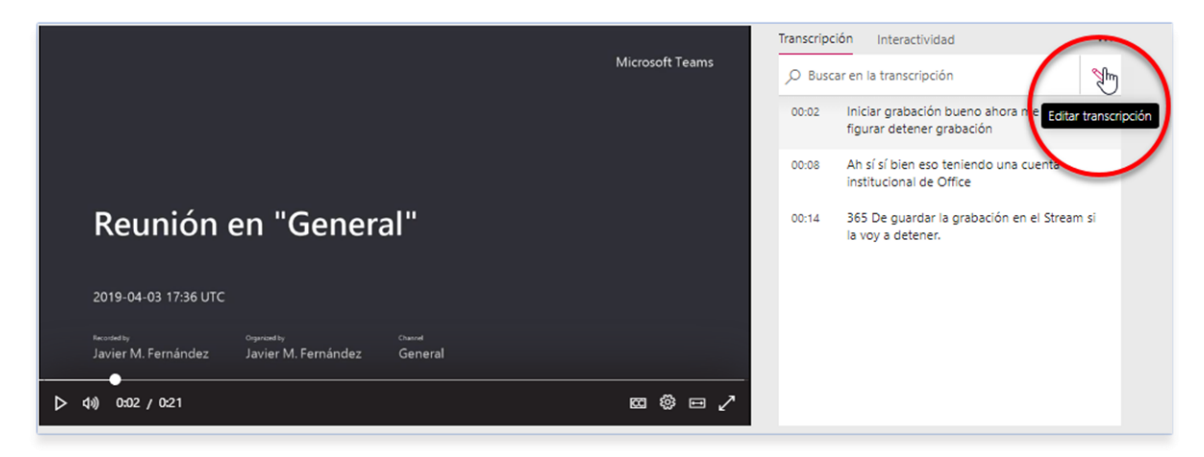

#### Descargar el archivo de subtítulos

En la Pestaña "*Mi contenido*" deberá buscar el video del que necesita descargar el archivo de subtítulos y hacer click en el botón "*Editar*"

| 습 Inicio  된 Encontrar ~ | Mi contenido → + | Crear 🗸 🔎 Buscar                         |                     |        |             |     |           |                     |                                 |
|-------------------------|------------------|------------------------------------------|---------------------|--------|-------------|-----|-----------|---------------------|---------------------------------|
|                         | Vídeos Grupos    | Canales Lista de reproducción            | Canales seguidos    |        |             |     | ∱ Arrastr | e los archivos aquí | o busque los que quiera cargar. |
|                         | Buscar vídeos    | Ordenar por                              |                     | Estado |             |     | ;         | Privacidad          |                                 |
|                         | Buscar vídeos    | ,O Fecha de carga                        | ~                   | Todas  |             |     | ~         | Todas               | ~                               |
|                         | NOMBRE           |                                          |                     | E      | STADÍSTICAS |     | CARGADO   | PRIVACID.           | ACCIONES                        |
|                         | 03:19:58         | Reunión CS 26-06-2019                    |                     | 8 🕑    | 0 🛇         | 0 🖓 | 28/6/2019 | 8                   | E Q 🚫 ···                       |
|                         | A 11:16:58       | Video conferencia - Clarificación de uso | de herramientas     | 3 🕑    | 0 🛇         | 0 🖓 | 28/5/2019 | 8                   | ⊑ □ 🚫 …                         |
|                         | 01:27            | Reunión en "Materia"                     |                     | 1 🕑    | 0 🛇         | 0 🖵 | 13/5/2019 | 8                   | ₽ ₽ 🚫 …                         |
| 2                       | 01:05            | Reunión en "General"                     |                     | 2 🕑    | 0 🛇         | 0 🖓 | 23/4/2019 | 8                   | ⊑ ♀ 🚫…                          |
|                         | 00.08            | Reunión en "General"                     |                     | 2 🕑    | 0 🛇         | 0 🖵 | 23/4/2019 | R                   | ⊑ द⊚…                           |
|                         | 01:20:38         | Video Conferencia de Secretarios Asunt   | tos Estudiantiles U | 0 🕑    | 0 🛇         | 0 🖵 | 16/4/2019 | 8                   | ⊑ □ 🚫 …                         |

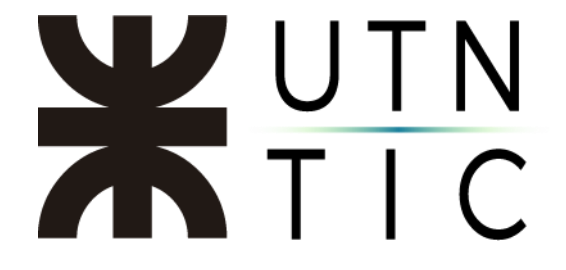

En la siguiente pantalla podremos ver, donde antes se generó automáticamente el archivo, la opción de descargarlo.

| Editando "Reunión CS 26-06-2019"                                                                                                    |                                                                                                    | 🚽 Descargar el vídeo original 🛛 🔋 Eliminar el vídeo                                                                                                    |
|----------------------------------------------------------------------------------------------------|----------------------------------------------------------------------------------------------------|----------------------------------------------------------------------------------------------------|
| Detalles                                                                                                    | Permisos                                                                                                    | Opciones                                                                                                    |
| Nombre<br>Reunión CS 26-06-2019<br>Descripción<br>Cree una descripción para el vídeo que incluya #hashtags.<br>Idioma del vídeo ()<br>Español V<br>Miniatura | <ul> <li>Permitir a todos en la empresa ver este video ○</li> <li>Compartir con ○</li> <li>Mis grupos ✓ Buscar sus grupos</li> <li>Visores ○ Propietario ○ Mostrar ○</li> <li>※ Javier M. Fernández (jferna</li> <li>※ Secretaría de Consejo Supe</li> <li>※ Secretaría de Consejo Supe</li> <li>※ Gustavo Maigua (gmaigua@)</li> </ul> | Personas ()<br>Activado<br>Comentarios ()<br>Activado<br>Subtitulos (originales) (Descargar archivo<br>Generar automáticamento de subtitulos ()<br>Subtitulos (traducidos) ()<br>No se ha agregado ningún archivo<br>Cargar un archivo de subtitulos |
|                                                                                                    |                                                                                                    | 🖻 Compartir 🗸 Publicado                                                                                                    |